# NIKKEI AUSTRALIA MEMBERS' PORTAL

## Log in: https://members.nikkeiaustralia.com/login/

| Members' Port                                                                                                    | al Home                                                                                                    | Log In Q      |
|----------------------------------------------------------------------------------------------------|----------------------------------------------------------------------------------------------------|---------------|
| Log In                                                                                                    |                                                                                                    | Home » Log In |
| Username or Email Address<br>Password<br>Remember Me                                                                                                    | Email address you used when you joined Nikkei A<br>Password<br>First time logging in, use Lost Password link<br>https://members.nikkeiaustralia.com/login/?action=reset_pass | ustralia      |
| Activity: upload image<br>Members' Portal<br>Nikkel Australia<br>Activity                                                                                                    | es, videos, share linksuse @ to tag members, com<br>Home News Groups Members Activity Q = & Masako Fukul 💓                                                                   | iment         |
| What's new, Masako?                                                                                                    | Cancel Post Update                                                                                                    |               |
| All Members All Additions Activity of the second second se | Search Activity                                                                                                    |               |
| Friend                                                                                                    | s Masako Fukul and 🎮 Andrew Hasegawa are now friends                                                                                                    |               |

Members: send friend requests, send private or public messages

| Members'<br>Nikkei Australia                                                              | Portal Home News Groups Members Activity Q 🛛 🔺 Masako Fukui 🚺                                                                                                    |
|-------------------------------------------------------------------------------------------|----------------------------------------------------------------------------------------------------|
|                                                                                           | Otianna   Active 4 hours, 55 minutes ago   Member Type nikkeiaus-member   Add Friend Public Message                                                                                                    |
| Home<br>Settings<br>Activity<br>Profile<br>Notifications<br>Messages<br>Friends<br>Groups | I am a PhD Candidate in History at James Cook University in Townsville. I have been conducting historical archival research on the history of the Nikkei community in north Queensland during the late nineteenth and early twentieth centuries. I have a keen interest in contributing to and supporting the telling of these important histories within Australia's past. |

### Groups: create public or private groups, and invite members...

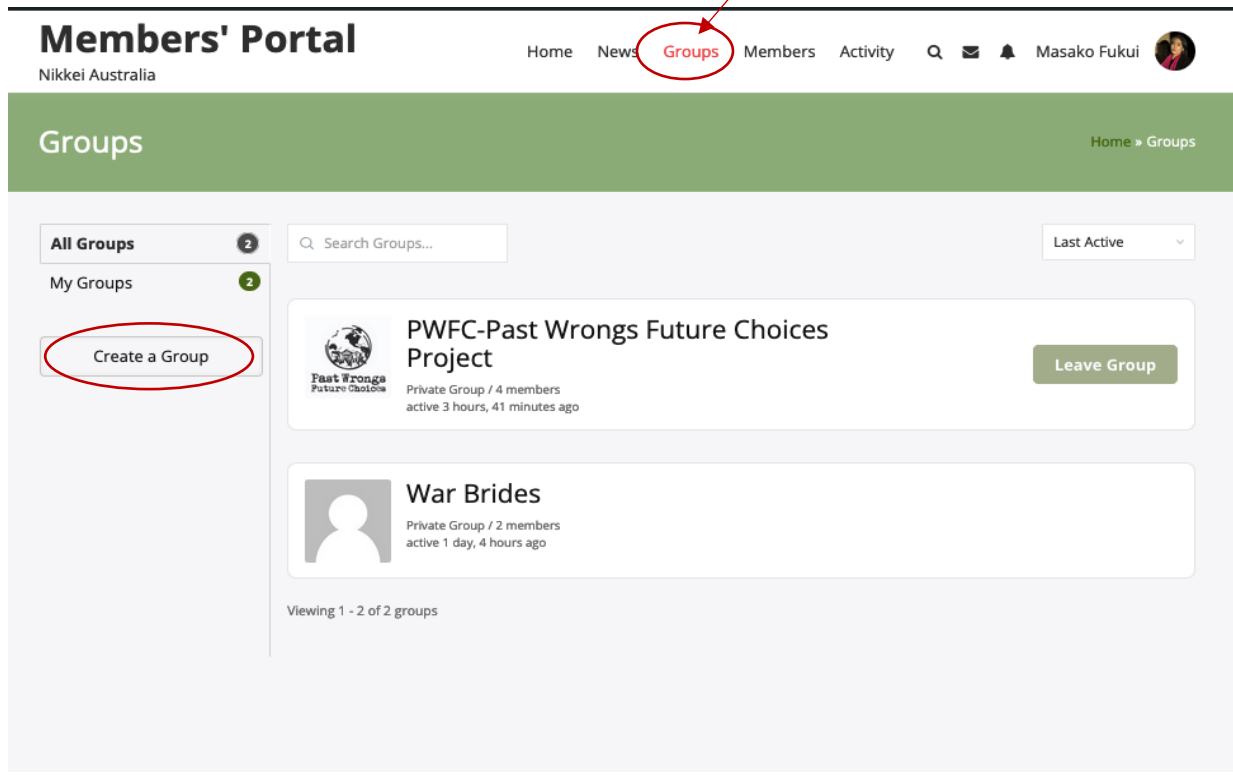

News: catch up on the latest Members Only news....

| ategory: News                                                                                                    | Click to read the blog                                                                                                    | Home + Nikkei Australia News + News                                 |
|----------------------------------------------------------------------------------------------------|----------------------------------------------------------------------------------------------------|---------------------------------------------------------------------|
| 1744F                                                                                                    |                                                                                                    |                                                                     |
| Welcome to Nikkei Australia's I                                                                                                    | Members' Portal                                                                                                    |                                                                     |
| HI members, welcome to the Membership Po<br>nessages, collaborate on projects, pick each (<br>nome page, click on Log In. Your Username/Er | rtal, where you can make friends, network, create groups and invito<br>thers' brains for ideas Here's a guide to our Membership Portal<br>mail Address is the email [] | te other members, send private<br>: LOGIN: from the Members' Portal |
| Written by NikkeiAus admin<br>05/12/2022                                                                                                   |                                                                                                    | ✓ EDIT                                                              |
|                                                                                                    |                                                                                                    |                                                                     |

#### ...and you can post comments on the news blog ....

CITCK OF INTERNOEKS TO See all the members names, CITCK OF GROOPS to find like-minuted groups of people, CITCK OF NEWS TO See the latest posts.

We hope the Nikkei Australia Membership Portal will become a place where you can share ideas and find ways to collaborate, a safe space to share unique Nikkei Australian concerns. To download a quick guide to the Members' Portal, click here. If you have any suggestions, or need help, contact the admins. See you in the portal!

Posted in News EDIT

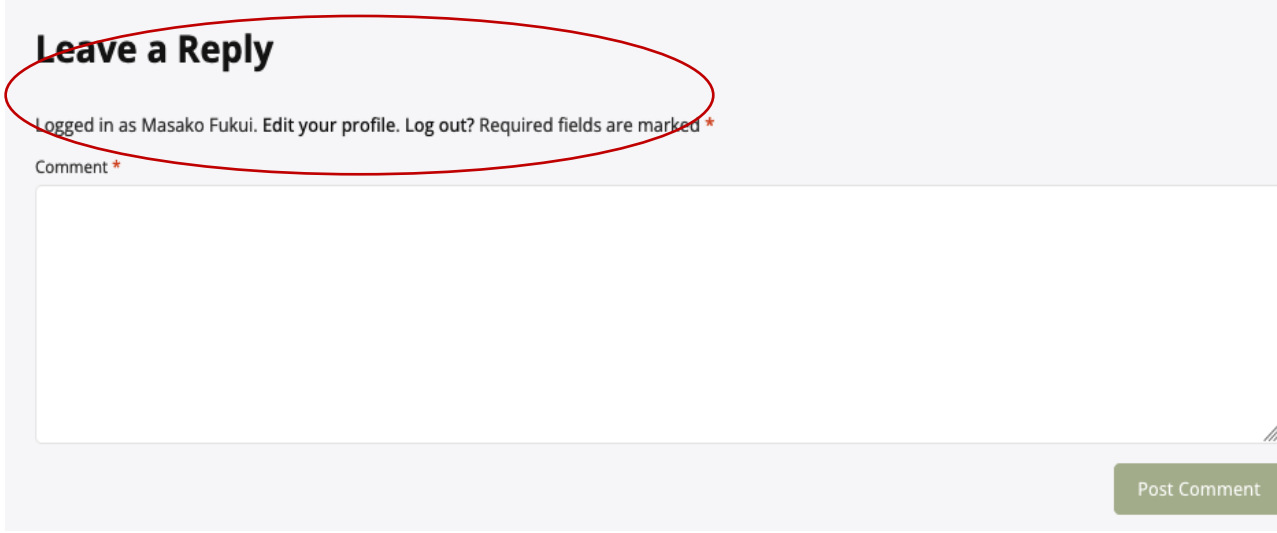

Members' Portal Activity Masako Fukui Home News Groups Members Q  $\sim$ Nikkei Australia Activity Members Groups NEWS Profile Welcome to Nikkei Australia's Members' Portal Notifications Messages Written by NikkeiAus admin Friends 05/12/2022 Log Out Hi members, welcome to the Membership Portal, where you can make friends, network, create groups and invite other members, send private messages, collaborate on projects, pick each others' brains for ideas... Here's a guide to our Membership Portal: LOGIN: from the Members' Portal home page, click on Log in. Your Username/Email Address is the email that you registered when you joined Nikkei Australia. Then click Lost Password and an email will be sent to you. Click on the link in the email and choose a strong password. That's your login for the Portal. PROFILE: Hover over your name or image and a menu will appear. Click on Profile and the bio that you supplied when you joined Nikkei Australia will appear. Please keep your bio updated, especially if you are involved in any Nikkei Australia related projects. You can change your profile image, cover photo. Profile: update bio, change profile photo or cover image Notifications **Members' Portal** Masako Fukui Home News Groups Members Activity Nikkei Australia @masako Active 2 minutes ago Member Type nikkeiaus-member Site Notices 2 0 Site Notices 2 View Edit **Change Profile Photo** Change Cover Image Home Settings **View Profile** Activity Base Profile Masako Fukui Name Notifications I was born in New Delhi, India, and have lived most of my life in Australia. I am a 1.5 generation Japanese Australian. I came here when I was seven years old. Messages Diama ku

#### Submenu: click on profile pic and explore submenu

Settings: change email preferences, profile visibility....

| Members'<br>Nikkei Australia     | Portal                                                                        | Home           | News   | Groups      | Members  | Activity | Q 🖪  | i 🌲 Ma | asako Fukui | <b>?</b> |
|----------------------------------|-------------------------------------------------------------------------------|----------------|--------|-------------|----------|----------|------|--------|-------------|----------|
|                                  | <b>@masako</b><br>Active 5 seconds ago<br><b>Member Type</b> nikkeiaus-member |                |        |             |          |          |      |        |             |          |
| Site Notices 2<br>Site Notices 2 |                                                                               |                |        |             |          |          |      |        |             | €        |
| Home<br>Settings                 | General Email<br>Email Notifications                                          | Profile Visibi | lity G | roup Invite | s Export | Data     |      |        |             |          |
| Profile                          | Activity                                                                      | preferences    | •      |             |          |          |      | Ye     | 5 No        | 2        |
| Notifications<br>Messages        | A member mentions you in an update using "@masako"                            |                |        |             |          | ۲        | 0    |        |             |          |
| Friends                          | Friends A member replies to an update or comment you've posted                |                |        |             | ۲        | 0        |      |        |             |          |
| Groups                           | 2<br>Messages                                                                 |                |        |             | Yes      | s No     | >    |        |             |          |
|                                  | A member sends you a new message                                              |                |        |             |          | ۲        | 0    |        |             |          |
|                                  | Friends                                                                       |                |        |             |          | Ye       | 5 No | >      |             |          |
|                                  | A member sends you a f                                                        | riendship re   | quest  |             |          |          |      | ۲      | 0           |          |

For help, email us at info@nikkeiaustralia.com

Look forward to seeing in the portal!